## **TUTORIAL PER LA COMPILAZIONE DEL**

## **SONDAGGIO TIC A.S. 2016/2017**

## 1 - Accedere al seguente link: http://www.questbase.com

### 2 – <mark>Si aprirà questa pagina:</mark>

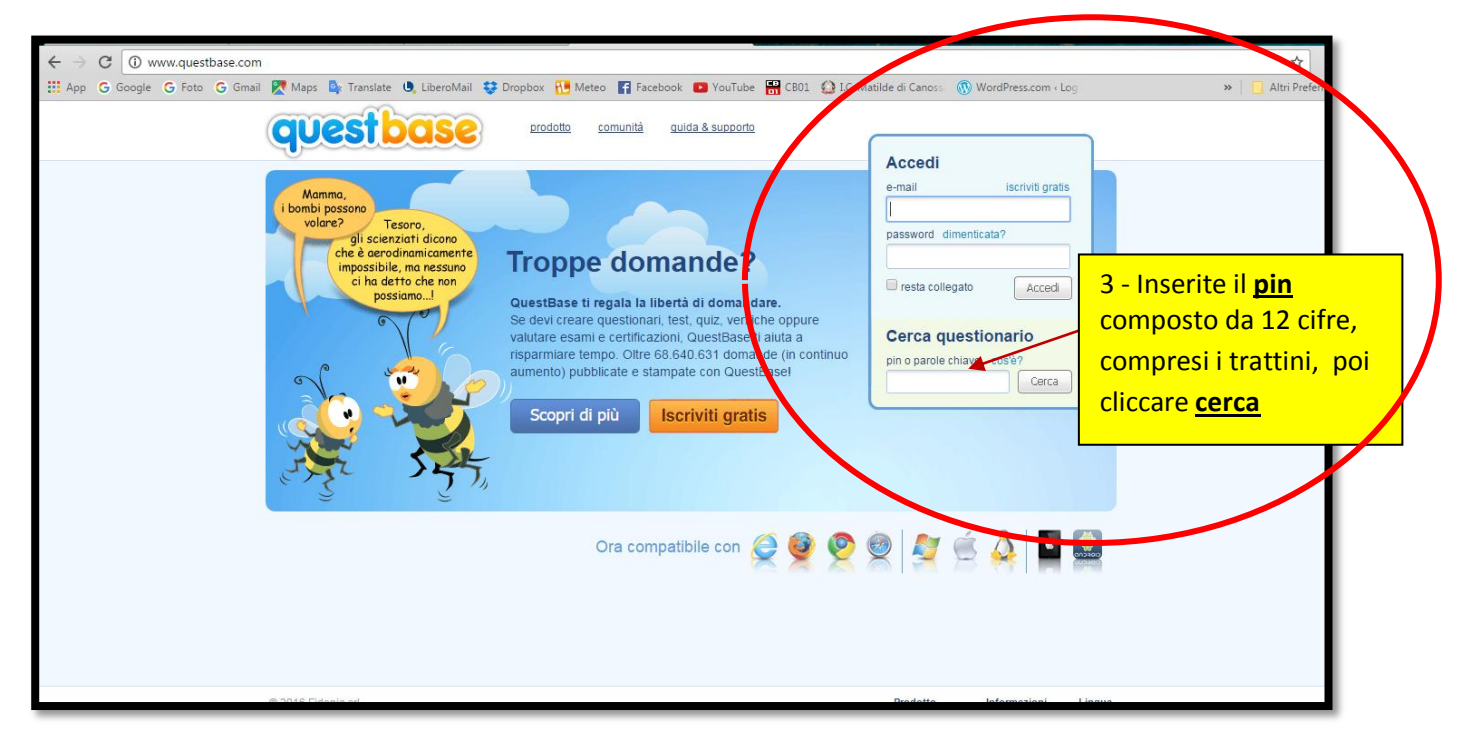

#### 4- Vi troverete su questa pagina:

|                                         | prodotto comunità guida & supporto il mio ad                                                                                                    | ccount                                                                       |
|-----------------------------------------|----------------------------------------------------------------------------------------------------|------------------------------------------------------------------------------|
|                                         | cerca forum blog twitter facebook Cerca questionari trova i questionari nel nostro archivio                                                                                                    |                                                                              |
| 5- Cliccate sul<br>sondaggio<br>trovato | Cerca<br>Inserisci il PIN o le parole chiave cos'è?<br>1 risultato trovato (0.06 secondi)                                                                                                    | ACCA<br>Distance<br>Learning                                                 |
|                                         | [NUOVO] FORMAZIONE TIC A.S. 2016/17 - I.C. MATILDE DI CANOSSA ① ⑧<br>会会会会会<br>QUESTO SONDAGGIO HA LO SCOPO DI RILEVARE IL NUMERO DEI DOCENTI CHE PARTECIPERANNO AI CORSI<br>PROPOSTI AL FINE DI OTTIMIZZARE L'ORGANIZZAZIONE DEI CORSI STESSI.<br>my.questbase.com/take.aspx?pin=7574-1693-5590 | ACCA Online<br>Tuition &<br>Revision by<br>London<br>School of<br>Business & |

#### 6- Si aprirà questa finestra:

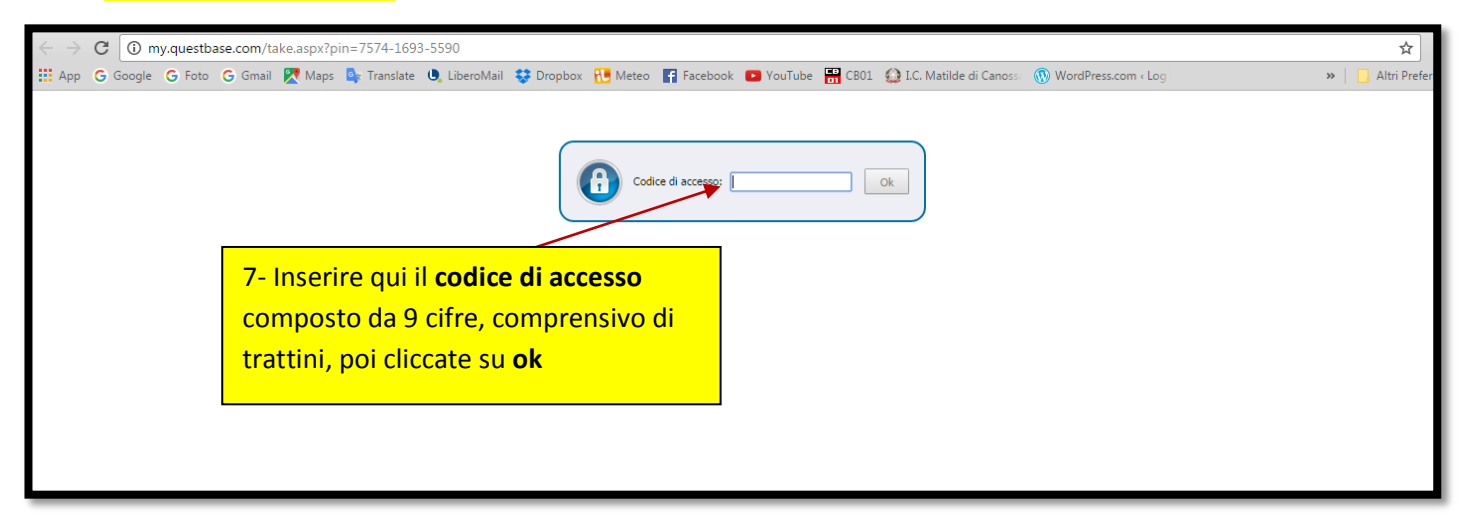

7- <mark>Vi troverete davanti alla pagina del sondaggio, **leggete con attenzione**, compilate i campi e fate le vostre scelte, infine cliccate **invia**.</mark>

Se volete cancellare, cliccate **pulisci** e ricompilate.

| FORMAZIONE TIC A.S. 2016/17 - I.C. MATILDE DI                                                                                                    | CANOSSA                                                                                                   |                                                                                                    | f У 🖂                            |  |  |  |  |
|----------------------------------------------------------------------------------------------------|----------------------------------------------------------------------------------------------------|----------------------------------------------------------------------------------------------------|----------------------------------|--|--|--|--|
| GENTILI COLLEGHE E<br>ESSI SARANNO ORGA<br>VISTA L'ESPERIENZA<br>MIGLIORARE L'ORGANIZZAZIONE.<br>GRAZIE FER L'A COLLABORAZIONE<br>IL TEAM DIGITALE                                                                     | Dri TE INTERESSATI.<br>I NECESSITANO DI STRUMENTAZIONE SPECIFI<br>I SUPERAVA DI GRAN LUNGA IL NUMERO DEGL | ICA.<br>LI STRUMENTI CHE POTEVANO ESSERE UTILIZZATI, VI CHIEDIAMO COERENZA CON LE S                                                                                                    | CELTE EFFETTUATE, NELL'OTTICA DI |  |  |  |  |
| Nome                                                                                                    |                                                                                                    | Cognome:                                                                                                    |                                  |  |  |  |  |
| Scuola:                                                                                                    |                                                                                                    |                                                                                                    |                                  |  |  |  |  |
|                                                                                                    |                                                                                                    |                                                                                                    | Tutti i campi sono obbligatori   |  |  |  |  |
| Demanda 1 Scegli il corso o i corsi a cui preferisci partecipa Centro 5556 per utilizzo di Publisher e Power Poin Applicazione/utilizzo di Tools, repository e progri Scratch, il linguaggio di programmazione a blocc | b- Cliccare sui quadre<br>scegliere i corsi                                                               | tti per<br>re agli insegnanti della scuola dell'Infanzia - Formatore Elena Dorico<br>re ai docenti delle scuole Primaria e Secondaria - Formatore Olimpia<br>Ito a i docenti di tutto l'Istituto - Formatore Carla Casareggio | )<br>Palo                        |  |  |  |  |
| Wikispaces e google apps. Il corso si rivolge a tutti i docenti dell'Istituto - Formatori Carla Casareggio e Olimpia Palo                                                                                              |                                                                                                    |                                                                                                    |                                  |  |  |  |  |
|                                                                                                    |                                                                                                    |                                                                                                    | Pulisci Invia                    |  |  |  |  |
|                                                                                                    |                                                                                                    | c- Cliccare <b>invia</b> per confer<br><b>pulisci</b> per cancellare                                                                                                    | mare,                            |  |  |  |  |

## 8- Uva volta terminato, per uscire dalla pagina cliccare sulla X in alto.

| _                                                |                                                                                                    |                                                                                                    |                                                                                                    |                                                       |                                   |
|--------------------------------------------------|----------------------------------------------------------------------------------------------------|----------------------------------------------------------------------------------------------------|----------------------------------------------------------------------------------------------------|-------------------------------------------------------|-----------------------------------|
| 🐴 Questi                                         | Base   Risultati dell 🗙 Y 🕒 FORI                                                                                                    | MAZIONE TIC A.S. 20 ×                                                                                                    |                                                                                                    |                                                       |                                   |
| $\leftrightarrow \rightarrow c$                  | i my.questbase.com/tak                                                                                                    | e.aspx.bin=7574-1693-590                                                                                                    |                                                                                                    |                                                       | * :                               |
| III App G                                        | Google G Foto G Gmail                                                                                                    | Maps Translate G HoeseMail 🐺 Dropbox                                                                                                    | 🚹 Meteo 📑 Facebook 🕒 YouTube 🛗 CBO1 🎡 I.C. Matilde di                                                                                                    | Canoss: 💮 WordPress.com «Log                          | » 📋 Altri Preferiti               |
| FORMAZ                                           | IONE TIC A.S. 2016/17 - I.C.                                                                                                    | . MATILDE DI CANOSSA                                                                                                    |                                                                                                    | f 🔽 🖂                                                 |                                   |
| Gentili c<br>Essi sara<br>Nell'ottic<br>essere u | olleghe e colleghi, vi chied<br>anno organizzati in base ai<br>a di migliorare l'organizza:<br>tilizzati, vi chiediamo coer                                                       | diamo di scegliere i corsi a cui siete interess<br>i numeri dei partecipanti in quanto necessit<br>izione e, vista l'esperienza dello scorso anno<br>renza con le scelte effettuate.                                                                                                    | Dopo aver scelto e inviato,<br>cliccare sulla <b>x</b> per uscire                                                                                                    | mero degli strumenti che potevano                     |                                   |
| Il team                                          | er la collaborazione<br>digitale                                                                                                    |                                                                                                    |                                                                                                    |                                                       |                                   |
|                                                  |                                                                                                    |                                                                                                    |                                                                                                    |                                                       |                                   |
|                                                  | Nome:                                                                                                    |                                                                                                    | Cognome:                                                                                                    |                                                       |                                   |
|                                                  | Ordine di scuola:                                                                                                    |                                                                                                    |                                                                                                    |                                                       |                                   |
|                                                  |                                                                                                    |                                                                                                    |                                                                                                    | Tutti i campi sono obbligatori                        |                                   |
| Domanda 1                                        | Scegli il corso o i corsi a cui pre<br>Corso base per utilizzo di Publi<br>Applicazione/utilizzo di Tools,<br>Scratch, il linguaggio di progra<br>Wikispaces e google apps. Il co | ferisci partecipare cliccando sulle diverse opzioni propo<br>lisher e Power Point come strumenti per la documentazione dida<br>repository e programmi on-line nella didattica ordinaria ed incli<br>ammazione a blocchi come strumento didattico interdisciplinare.<br>orno si rivolge a tutti i docenti dell' Istituto - Formatori Carla Ca | ste.<br>ttica. Il corso è rivolto in particolare agli insegnanti della scuola dell'Infanzia - F<br>siva. Il corso è rivolto in particolare ai docenti delle scuole Primaria e Secondari<br>Il corso è rivolto ai docenti di tutto l'Istituto - Formatore Carla Casareggio<br>sareggio e Climpia Palo | iormatore Elena Dorico<br>la - Formatore Olimpia Palo |                                   |
|                                                  |                                                                                                    |                                                                                                    |                                                                                                    | Pulisci Invia                                         |                                   |
|                                                  |                                                                                                    |                                                                                                    |                                                                                                    |                                                       | Fare dic per rimuovere gli annund |
|                                                  |                                                                                                    | Questo documento è stato cr                                                                                                    | eato con QuestBase. Crea, stampa e svolgi questionari gratuitamente a <u>http://www.questb</u>                                                                                                    | base.com                                              |                                   |
| <b>?</b>                                         |                                                                                                    |                                                                                                    |                                                                                                    | × (** 1                                               | v 15:21<br>♦ 10 1/11/2016         |

# NB: L'accesso al sondaggio sarà chiuso sabato 12 novembre alle ore 23.59